## **Notice Happy Visio**

## Pour suivre les cours de gym en direct

## **ETAPE 1 : INSCRIPTION**

- 1) Se rendre sur la page internet : www.happyvisio.com
- 2) Cliquez sur « s'inscrire / se connecter » ou directement sur « s'inscrire » en haut à droite de l'écran

| ← → C ① Non sécurisé   happyvisio.com                                                                                                    |                                                                                                    | ☆) 😪 🖻 🔍 🕑 🗄             |
|----------------------------------------------------------------------------------------------------|----------------------------------------------------------------------------------------------------|--------------------------|
|                                                                                                    | Happy Visio                                                                                                    | × SINSCRIRE SE CONNECTER |
| Antipermatan<br>Antipermatan<br>An |                                                                                                    |                          |
| Non - 16-04-2018 N2/6 1935<br>Non - 16-04-2018 N42/6 Service &                                                                                                    | Bienvenue                                                                                                    |                          |
| na Alexandr, Barton Maria<br>Marana, Barton Maria<br>Marana, Maria Maria, Andrea Maria<br>Maria Mariana<br>Maria Mariana<br>Maria Mariana                                                                                                    | HappyVisio est un site de conférences et d'ateliers en ligne.<br>Pour accéder à un contenu personnalisé et pour participer aux activités,<br>il est nécessaire de s'inscrire et/ou de se connecter. |                          |
| and the second second se                                                                                                    | S'INSCRIRE / SE CONNECTER POURQUOI S'INSCRIRE ?                                                                                                    |                          |
|                                                                                                    |                                                                                                    | $\rangle$                |
| E                                                                                                    | JE VEUX DÉCOUVRIR LE SITE SANS M'INSCRIRE                                                                                                    | actif                    |
| ppyvisio.com/#                                                                                                    |                                                                                                    |                          |
| ]                                                                                                    | Cliquez là                                                                                                    |                          |

3) La page ci-dessous va apparaitre.

|                                       |                          | × |                |
|---------------------------------------|--------------------------|---|----------------|
| S'inscrire                            | Se connecter             |   |                |
| Connectez-vous afin de participer aux | ateliers et conférences. |   |                |
| Adresse email                         |                          |   | Cliqu<br>"S'ir |
| Mot de passe                          |                          |   | va al          |
|                                       |                          |   | , a a          |

4) Vous arrivez sur cette page. Remplissez les champs avec quelques précisions (sous la photo)

|                                             | S'inscrire                                                                                                    |                                        | Se connecter                                                                                                    |
|---------------------------------------------|----------------------------------------------------------------------------------------------------|----------------------------------------|----------------------------------------------------------------------------------------------------|
|                                             | Inscrivez-vous afin de de participer aux ateliers et conférences.<br>Les données obligatoires sont indiquées par un astérisque *. |                                        |                                                                                                    |
| Civilité *                                  |                                                                                                    |                                        |                                                                                                    |
| Nom *                                       |                                                                                                    |                                        | Prénom *                                                                                                    |
| Votre Nom e<br>d'interaction<br>rubrique Mo | et Prénom pourront appara<br>Is publics. Si vous le souha<br>In Espace/Mes informatior                                            | itre penda<br>aitez, vous<br>as person | ant les conférences si vous utilisez les outils<br>s pourrez définir un pseudonyme dans la<br>nelles, accessible après l'inscription. |
| Année de                                    | naissance *                                                                                                    |                                        | Code postal *                                                                                                    |

**Le téléphone** : vous n'êtes pas obligé de le renseigner. Cependant il servira à Happy Visio de vous appeler si vous avez un problème de connexion à la vidéo en direct, ou si vous rencontrez un souci avec le son.

Adresse mail : vous indiquez votre mail

**Mot de passe** : vous indiquez le mot de passe que vous voulez. Lorsque vous vous connecterez pour assister à une vidéo en direct ou en replay, vous devrez renseigner votre mail et ce mot de passe. <u>Notez-le</u> bien quelque part !

## Code partenaire : il faut noter, en majuscule : ENSEMBLE

|                                                                                                    |                                                       | -···                                                                                                    |  |
|----------------------------------------------------------------------------------------------------|-------------------------------------------------------|----------------------------------------------------------------------------------------------------|--|
| 5) Lorsque tout est<br>renseigné, <b>cochez</b><br>« J'ai lu et j'accepte<br>les conditions<br>générales<br>d'utilisation » puis<br><b>cliquez</b> sur<br>« Finalisez<br>l'inscription ». | Lorsque tout est<br>renseigné, <b>cochez</b>          | primadal@gmail.com                                                                                                    |  |
|                                                                                                    | « J'ai lu et j'accepte<br>les conditions              |                                                                                                    |  |
|                                                                                                    | générales<br>d'utilisation » puis                     |                                                                                                    |  |
|                                                                                                    | <b>cliquez</b> sur<br>« Finalisez<br>l'inscription ». | Si vous disposez d'un "code partenaire", renseignez le ci dessous. Il pourra vous donner accès<br>à des activités réservées pour vous et par votre partenaire (entreprise, mairie, mutuelle, caisse<br>de retraite) : |  |
|                                                                                                    |                                                       | ENSEMBLE                                                                                                    |  |
|                                                                                                    |                                                       | J'ai lu et j'accepte les conditions générales d'utilisation *                                                                                                    |  |
|                                                                                                    | Cliquez là                                            |                                                                                                    |  |
|                                                                                                    | Puis là                                               | FINALISER L'INSCRIPTION                                                                                                    |  |